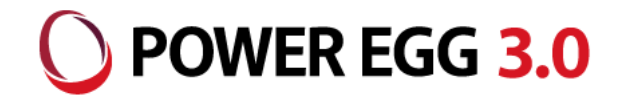

# POWER EGG 3.0 eKeihi連携

2022年2月 ディサークル株式会社

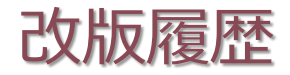

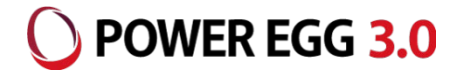

| 修正日·版           | 修正箇所·内容                                                        |
|-----------------|----------------------------------------------------------------|
| 2021/02/26 1.0版 | 初版 発行                                                          |
| 2021/08/12 2.0版 | Ver3.2c の修正パッチに連携機能を含むことに伴い、設定の流れを修正<br>POC の場合はパッチの適用は不要の旨を追記 |
| 2022/02/14 3.0版 | 設定の流れ「③メニュー(eKeihi連携設定)の追加」の作業が必要なケースを記載                       |

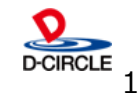

事前準備

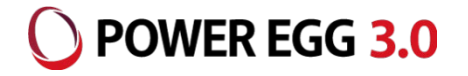

- 以下の条件を満たしているか事前に確認した上で、設定・利用を行なってください。
- ・APIの設定を除いて、eKeihiの導入準備が完了していること
- ・POWER EGG3.0のバージョンがVer3.2c以降であること eKeihi(クラウド)のバージョンがeKeihiX10シリーズであること
- ・POWER EGG利用環境(Webサーバ、クライアント)からeKeihiがネットワーク的に接続できる環境 であること

また、eKeihiのログイン用URL、API用URLについて設定時に必要となりますので、ご用意お願いします。

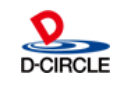

eKeihi連携においての実現機能、連携イメージ図

今回のeKeihi連携機能では、以下の機能が可能となります。

 アクションメニューから、eKeihiにシングルサインオンできる(ログイン後のトップ画面)
 アシストメッセージに、eKeihiのトップ画面の情報を表示する
 アシストメッセージをクリックすると、eKeihiにシングルサインオンして該当画面を表示する (PC版のみの機能となります。スマホ版はアシストメッセージの表示のみ)

### アクションメニューから、eKeihiにシングルサインオンできる (ログイン後のトップ画面)

| グループウェア 🔻 デ                 | ータベース ワークフロー    | CRM V     |                                                       | 🗏 🙆 Keihi              | 承認                                                                                                    |                                                                                                    |                                                                                 |   | 2021年2月16日(火) |
|-----------------------------|-----------------|-----------|-------------------------------------------------------|------------------------|----------------------------------------------------------------------------------------------------|----------------------------------------------------------------------------------------------------|---------------------------------------------------------------------------------|---|---------------|
| ワークフロー                      |                 |           | 4 掲示板 2 ① 電子会議3                                       | ←                      |                                                                                                    | e                                                                                                    | zS⊌ft                                                                           |   |               |
| 汎用申請                        | 汎用申請データ出力       | 汎用申請CSV取込 | 件名<br>POWER EGGコンファレ                                  | La materia             | 月末精算期限 - 〆切は毎月 2                                                                                                    | 5日となっております。締め切りま                                                                                                    | までに提出してください。                                                                    |   |               |
| ▲経費精算申請(EX経費)               | ▶ 【経費担当業務(EX経費) | >         | 社内システムメンテナンス<br>為替レート(TTM)につ                          |                        | 仮登録                                                                                                    | 承認待                                                                                                    | 確定待                                                                             |   | 未精算           |
| 決裁処理管理業務                    | ▶ ┃ 案件検索・決裁     | 決裁ルートの確認  | <ul> <li>交通事故防止に向けて</li> <li>(注意喚起) インフルエン</li> </ul> |                        | 交通費精算                                                                                                    | <ul> <li>交通費精算</li> <li>出張精算</li> </ul>                                                                                                    | 0                                                                               |   |               |
| 代行の依頼・取消                    |                 |           | ううわれいの日のトレントレ                                         | III. 経費申済<br>IIII 経費精算 | 承認                                                                                                    | 代理承認                                                                                                    | グループ承認                                                                          |   | その他           |
| eKeihiへのログイン                |                 |           | -ス 10 社内メール 🕡                                         |                        | 交通費精算 公通費精算 出張申請                                                                                                    | ①            交通費稿算           ① <t< td=""><td>⑤         一         出張精算           ⑦         一         一         三         上法依頼</td><td>0</td><td></td></t<> | ⑤         一         出張精算           ⑦         一         一         三         上法依頼 | 0 |               |
| <b>3名種通知</b><br>8予定が4件あります。 |                 |           | 通知日時 件名<br>03/23 17:40 リース終了の2か月前                     | ☐ 9-070-               | <ul> <li>〒 出版構算</li> <li>添介出張申請</li> <li>添介出張精算</li> <li>編 経費申請</li> <li>調 経費構算</li> <li>⇒ 文払依頼</li> <li>□ フークフロー</li> </ul> |                                                                                                    | 0                                                                               |   |               |

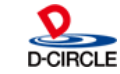

) POWER EGG 3.0

<u></u>~

地図検索はこちらからどうそ

□.3. JR東日本ホームページ □ JR東日本の予約はこちらから
 □.3. 高速バスの空席情報、予約 □ 発車オーライネット

マイリンク集 の Google地図検索 [7]

**POWER EGG 3.0** 

### ②アシストメッセージに、 eKeihiのトップ画面の情報を表示する

### 【PC版での表示例】

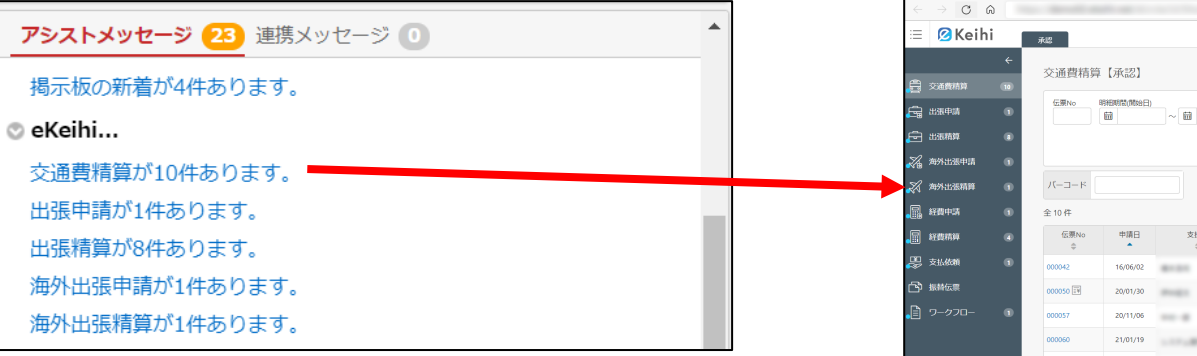

## 【スマホ版での表示例】※ スマホ版は表示のみでタップできません

| グループウェア        |  |  |  |  |
|----------------|--|--|--|--|
| 揭示板の新着が4件あります。 |  |  |  |  |
| eKeihi         |  |  |  |  |
| 交通費精算が10件あります。 |  |  |  |  |
| 出張申請が1件あります。   |  |  |  |  |
| 出張精算が8件あります。   |  |  |  |  |
| 海外出張申請が1件あります。 |  |  |  |  |

### ③アシストメッセージをクリックすると、 eKeihiにシングルサインオンして該当画面を表示する (PC版のみの機能別ウィンドウでの表示)

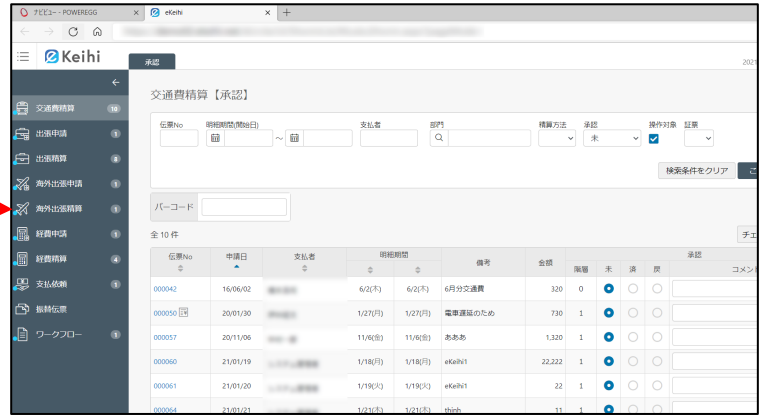

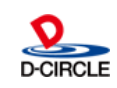

# eKeihi連携においての実現機能、連携イメージ図

eKeihiのトップ画面に表示される承認依頼情報のうち、承認、代理承認、グループ承認の3つが POWER EGGのアシストメッセージに表示されます。(それぞれの同じ色枠内の箇所が対応しています)

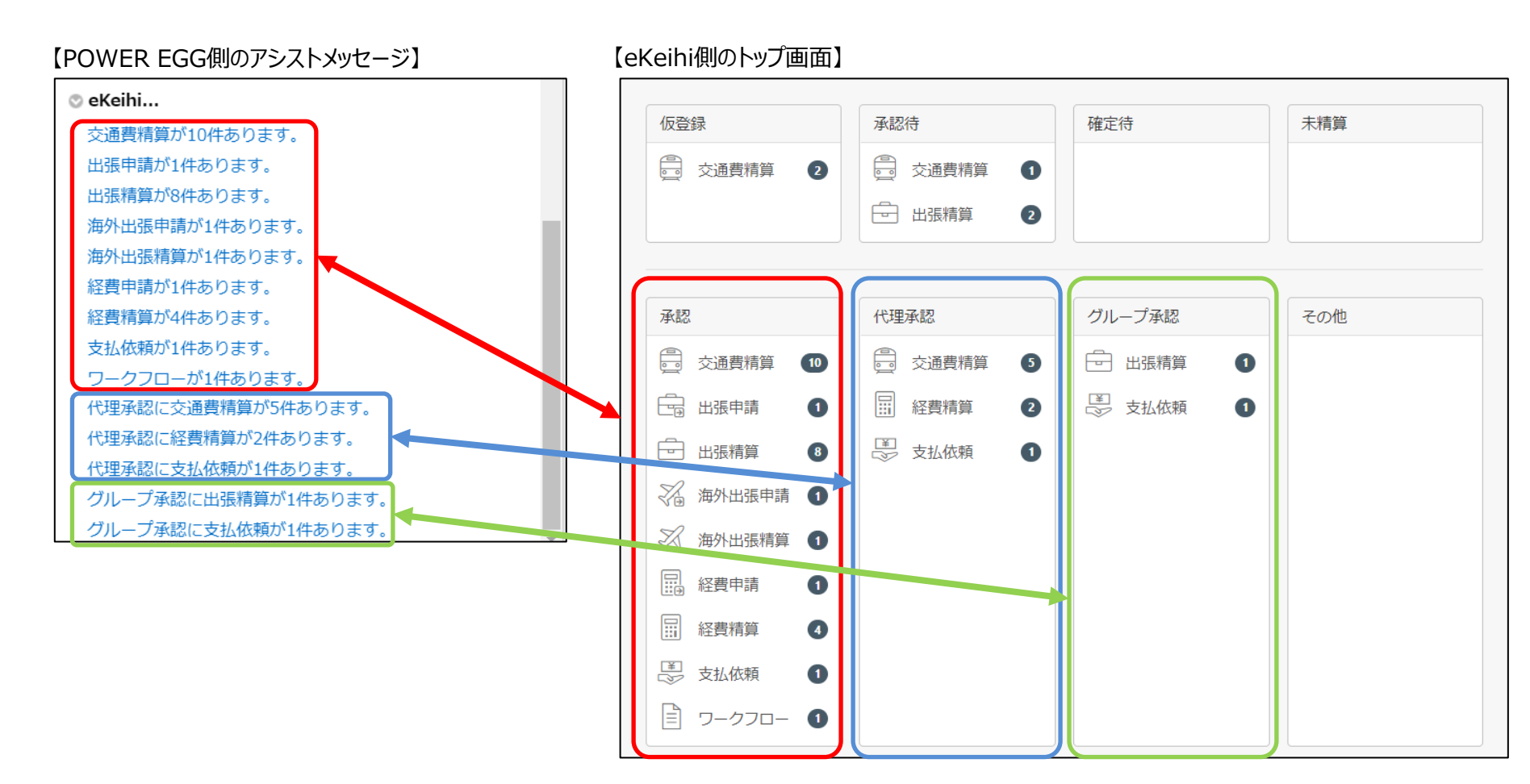

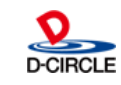

() POWER EGG 3.0

## eKeihiアシストメッセージ取得の流れ

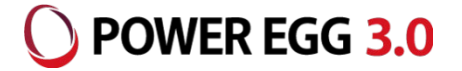

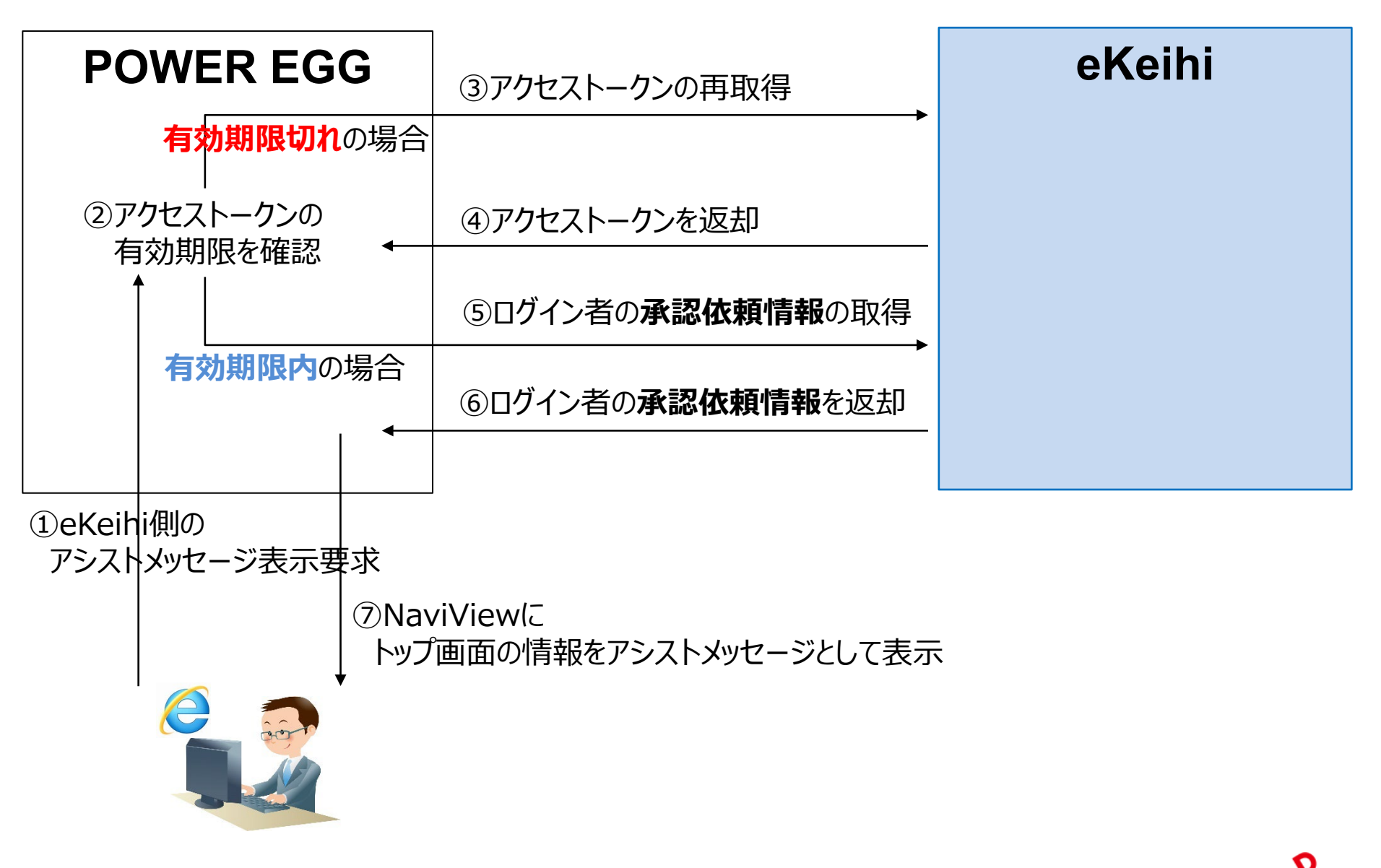

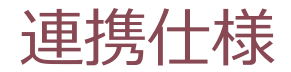

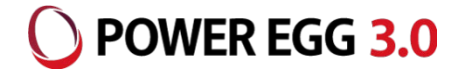

eKeihi側のアカウント情報を使用し、認証を行います。

eKeihiのユーザIDをPOWER EGG上で社員ごとに設定しますが、どの項目に 設定するかは、予め POWER EGG の「eKeihi連携設定」で設定する必要があります。 eKeihi連携設定については、「POWER EGG側の設定(eKeihi連携設定)」をご参照ください。

例: POWER EGGの社員情報の「メモ1」をユーザIDとして使用する場合

eKeihi側のユーザID : imaoka eKeihi連携設定の「ユーザIDとして使用する項目」 : 社員情報のメモ1 シングルサインオンの設定「ユーザID」-「デフォルト値」 : @@empmemo1@@ POWER EGG社員情報の「メモ1」 : imaoka

※ POWER EGGの社員情報のどの項目をユーザIDに使用できるかについては、 「POWER EGG側の設定(各社員ごとの設定)」のページをご参照ください。

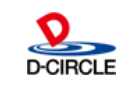

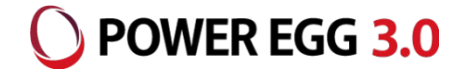

以下の順番で各設定を行なってください。

## 【eKeihi側】

① API連携の登録

【POWER EGG側の設定】

- ② Ver3.2c の場合、修正パッチの適用
- ③ メニュー (eKeihi連携設定)の追加
- ④ eKeihi連携設定
- ⑤ シングルサインオンの設定
- ⑥ 各社員ごとの設定
- ⑦ アクションメニューの設定

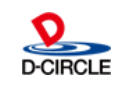

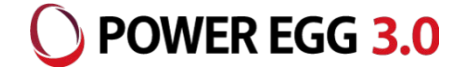

## eKeihi側にAPI連携を行なうための設定が必要となります。 その際には、管理者アカウントにてログインし、以下の手順で設定を行なってください。

## ・「管理」タブから「API連携」を選択します。 ・コード1~3のうち、いずれかを選択します。

| := | ☑Keihi | 承認          | 権定 マスター 帳票         | データ出力 管理 |          | 2020年10月2日 | a(£) 🧟 💽 🗸 |
|----|--------|-------------|--------------------|----------|----------|------------|------------|
|    |        | API連携       |                    |          |          |            |            |
|    | 1      | こその他の内容を表   | i <del>n</del>     |          |          |            |            |
|    |        | コード         | クライアントロ            | スコープ     | トークン有効期限 | 有効         |            |
|    |        | 1           |                    |          |          |            |            |
|    |        | z           |                    |          |          |            |            |
|    |        | 3           |                    |          |          |            |            |
|    |        |             |                    |          |          |            |            |
|    | 1      | API連携のためのクラ | イアントIDは3件まで登録できます。 |          |          |            |            |

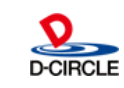

# eKeihi側の設定(① API連携の登録)

## ・クライアントID、クライアントシークレット、スコープに左下に記載する設定内容に従い入力・選択し、 「有効」にチェックをつけ、登録します。

| 区分           | トップ画面情報    | ⊐ <b>-</b> ド | 1                  |
|--------------|------------|--------------|--------------------|
| * クライアントロ    | poweregg   |              |                    |
| ウライアントシークレット | PowerEgg30 |              |                    |
| スコープ         | top_info 👻 |              |                    |
| 発行済みトークン     |            |              |                    |
| トークン有効期限     |            |              |                    |
| 有効           |            |              |                    |
| 更新者          |            | 更新日時         | 2020/10/02 8:55:12 |

### 【設定内容】

| 項目名          | 入力・選択値     |
|--------------|------------|
| クライアントID     | poweregg   |
| クライアントシークレット | PowerEgg30 |
| スコープ         | top_info   |

※複数の会社でeKeihi連携を使用する場合、それぞれ異なるクライアントIDを指定してください。 eKeihiでは、クライアントIDを3つまで登録できるため、同一のeKeihi(API用URLが同一)を 使用できるのは3社までとなります。

クライアントIDとクライアントシークレットの「入力・選択値」は例であり、POWER EGG側の設定と 一致していれば問題ありません。

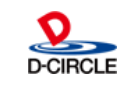

POWER EGG 3.0

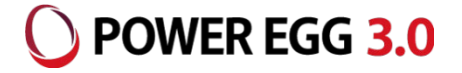

## ・登録後、入力した設定が登録されていることを一覧で確認してください。

| API連携                           |          |          |                     |    |
|---------------------------------|----------|----------|---------------------|----|
| ○ その他の内容を表示                     |          |          |                     |    |
| リード                             | クライアントID | スコープ     | トークン有効期限            | 有効 |
| 1                               | poweregg | top_info | 2022/02/08 11:55:38 | 0  |
| 2                               |          |          |                     |    |
| 3                               |          |          |                     |    |
| API連携のためのクライアントIDは 3 件まで登録できます。 |          |          |                     |    |

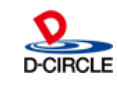

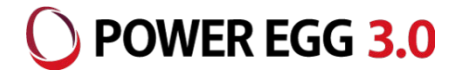

# ・パッケージ版/POWER EGG クローズドクラウド (PCC)の POWER EGG3.0 Ver3.2c をご利用で、 eKeihi連携 HotFix(HotFix\_PE32cPL0+eKeihi\_31244) または修正パッチ未適用の場合、 修正パッチ1以降を適用してください。

12

※修正パッチの適用については、販売代理店様にご相談ください。

※POWER EGG オープンクラウド(POC)をご利用の場合は、本作業は必要ありません。

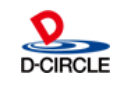

## POWER EGG側の設定 (③ メニュー (eKeihi連携設定)の追加)

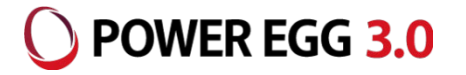

- ・下記の場合、「eKeihi連携設定」の処理をメニューに追加してください。
  - ▶ パッケージ版/POWER EGG クローズドクラウド (PCC) の Ver3.2c をご利用の場合
  - パッケージ版/POWER EGG クローズドクラウド (PCC) の Ver3.2c 以前から Ver3.3c 以降にバージョンアップしてご利用する場合
  - ▶ POWER EGG オープンクラウド (POC) をご利用の場合

| 処理グループ  | 処理名        | 処理種別 |
|---------|------------|------|
| 基本(管理者) | eKeihi連携設定 | 管理者  |

上記の処理が登録されていますので、

システム設定 > システム共通 > メニューの設定より、メニューに追加してください。 推奨:トップメニュー:システム設定>外部システム連携設定 の最後に追加してください。

13

※POWER EGG3.0 Ver3.3c を新規インストールしてご利用になる場合は、 eKeihi連携設定のメニューは初期登録されているため、本作業は必要ありません。

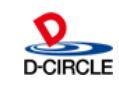

# POWER EGG側の設定(④ eKeihi連携設定)

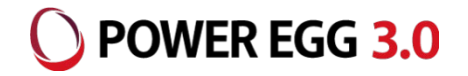

## ・eKeihi連携設定画面より、eKeihiを利用する会社ごとに接続情報を登録してください。 (設定内容は次ページ参照)

|                                                                        | クライアントシークレットまで入力後、接続テストボタンを押すことで、<br>認証キーとなるアクセストークンとその有効期限が取得されます。 |
|------------------------------------------------------------------------|---------------------------------------------------------------------|
| ステム設定] - [外部システム連携設定] - [eKeihi連携設                                     | していた。<br>などでした。<br>などのは必ず、接続ボタンを押し、<br>アクセストーク、を取得し、直す、必要があります。     |
| Keihi連携設定                                                              |                                                                     |
| eKeihi連携設定                                                             | 【アクセストークン取得し直し対象となる項目】<br>・eKeihiAPI連携先URL                          |
| 会社 * フレンド商事 ▼<br>eKeihi連携を行う対象会社を選択してください。                             | ・クライアントID<br>・クライアントシークレット                                          |
| <b>シングルサインオン</b> eKeihi<br>ID * シングルサインオンIDは「外部システムへのシングルサインオン設定」で登    |                                                                     |
| eKeihiAPI接続先 http://xxx.xxx.xxx/xxxxx/xxxxx/xxxxx                      |                                                                     |
| URL * eKeihi側のAPIルートエンドポイントを入力してください。                                  |                                                                     |
| <b>クライアントID *</b> poweregg<br>eKeihi例の「API連携」で登録したクライアントIDを入力してください。アク | アクセストーク>         XXXXXXXXXXXXXXXXXXXXXXXXXXXXXXXXXXXX               |
| クライアント PowerEgg30                                                      | アクセストークン<br>2021/11/30 15:40:54<br>有効期限                             |
| シークレット* eKeihi側の「API連携」で登録したクライアントシークレットを入力してくだ                        | ださい。アクセストークンの発行時に必要です。                                              |
| <b>アクセストークン</b><br>アクセストークンは先頭50文字のみ表示しています。内容を確認したい場合<br>クリップボードへコピー  | 計は以下のボタンでコピーし確認してください。                                              |
| アクヤストークン                                                               |                                                                     |
| 有効期限                                                                   |                                                                     |
|                                                                        |                                                                     |
|                                                                        |                                                                     |
| eveninにコンゴン 2001-2101に以出す。348日、57時310 C / / 5 C / 9                    |                                                                     |
| 利用区分 ●有効にする ○無効にする                                                     |                                                                     |
| 接続テスト                                                                  |                                                                     |
| + 追 加                                                                  |                                                                     |
|                                                                        |                                                                     |

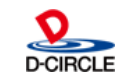

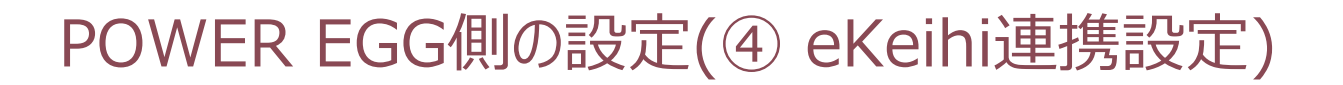

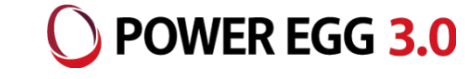

### 【設定内容】

| 項目名             | 入力・選択値                       |                                                             |  |  |  |
|-----------------|------------------------------|-------------------------------------------------------------|--|--|--|
| 会社              | eKeihiを利用する会社                |                                                             |  |  |  |
| シングルサインオンID     | シングルサインオン設定で登録する<br>例)eKeihi | シングルサインオン設定で登録するID<br>例)eKeihi                              |  |  |  |
| eKeihiAPI接続先URL | eKeihiのAPI用URL               |                                                             |  |  |  |
| クライアントID        | eKeihiのAPI連携で登録したクラ          | イアントID                                                      |  |  |  |
| クライアントシークレット    | eKeihiのAPI連携で登録したクラ          | イアントシークレット                                                  |  |  |  |
|                 | シングルサインオンの設定時には当             | 画面で選択した値に対応したデフォルト値を入力してください。<br>シングルサインオン設定で<br>設定するデフォルト値 |  |  |  |
|                 | 当システムのユーザID                  | @@userid@@                                                  |  |  |  |
|                 | メールアドレス                      | @@mailaddress@@                                             |  |  |  |
|                 | 外部社員コード1                     | @@empid1@@                                                  |  |  |  |
|                 | 外部社員コード2                     | @@empid2@@                                                  |  |  |  |
| エーショレビビ使用する項目   | 社員情報のメモ1                     | @@empmemo1@@                                                |  |  |  |
|                 | 社員情報のメモ2                     | @@empmemo2@@                                                |  |  |  |
|                 | 社員情報のメモ3                     | @@empmemo3@@                                                |  |  |  |
|                 | 社員所属情報のメモ1                   | @@belongmemo1@@                                             |  |  |  |
|                 | 社員所属情報のメモ2                   | @@belongmemo2@@                                             |  |  |  |
|                 | 社員所属情報のメモ3                   | @@belongmemo3@@                                             |  |  |  |

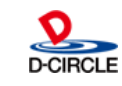

# POWER EGG側の設定(⑤ シングルサインオンの設定) OPWER EGG 3.0

## ・以下の設定画面より、右下に記載した設定内容に従い、eKeihiへのシングルサインオンを 行なう設定を登録してください。

### [システム設定]-[外部システム連携設定] -[外部システムへのシングルサインオンの設定] -[シングルサインオンの設定(管理者用)]

### 【設定内容】

以下に記載された項目以外の項目は設定不要です。

| 外部システムへのシングルサインオン設定                                                          | 項目名     | 入力・選択値                                 |
|------------------------------------------------------------------------------|---------|----------------------------------------|
| ■外部システムへのシングルサインオン設定                                                         |         |                                        |
| ● 登録 → キャンセル                                                                 | ID      | eKeihi連携設定で設定したシングルサインオンID             |
| * は必須項目です。                                                                   | 連携システム名 | eKeihi連携                               |
| 基本情報                                                                         | 連携URL   | eKeihiのログイン用URL                        |
| I D * eKeihi                                                                 | 連携種類    | フォーム認証(POST)                           |
| 連携システムの処理IDを入力してください(半角英数20桁まで)。処理に登録する時のリンクID(LinkID)となります。<br>登録後は変更できません。 | ユーザ設定   | 要(パスワードをユーザが設定しない場合は「不要」)              |
| 連携システム名 * ekeihi連携                                                           | 使用区分    | チェックなし                                 |
| 連携URL * https://XXXXXX.eKeihi.net/XXXX/?spac=XXXXXXXXXXXX                    | ユーザID   |                                        |
|                                                                              | 画面表示    | 表示する                                   |
| 建携システムに応じた連携方式を選択してください。                                                     | 必須指定    | 入力必須                                   |
| ユーザ設定 ⑧要 ○不要                                                                 | パラメタ名   | uid(左記以外の値を使用することはできません)               |
| 達携システム起動時にユーザーが接続情報を入力する必要があるかないかを選択してください。                                  |         | eKeihi連携設定画面「ユーザIDとして使用する項目」で選択した値に    |
| 使用区分 □ 未使用                                                                   |         | 対応するデフォルト値を入力してください。                   |
| チェックすると個人設定のシングルサインオン一覧に表示されなくなります。                                          | デフォルト値  | 詳細は、P14 「POWER EGG側の設定(④ eKeihi連携設定)」を |
| 그-ザI D                                                                       |         | ご参照ください。                               |
| <b>画面表示</b> ◎表示する ○表示しない                                                     |         |                                        |
| 必須指定 ●入力必須 ○省略可能                                                             | パスワード   |                                        |
| パラメタ名* uid                                                                   | 画面表示    | 表示する                                   |
| デフォルト値 @@userid@@                                                            | 必須指定    | 入力必須                                   |
|                                                                              | パラメタ名   | pw(左記以外の値を使用することはできません)                |
|                                                                              |         | パスワードをユーザが設定する場合は、何も指定せず空欄にしてください。こ    |
| <b>回叫衣木</b> () 衣木 りる () 衣木 () ふい                                             |         | の場合、初回接続時に表示される入力画面でユーザがパスワードを入力し      |
| <b>必須指定</b> ◎入力必須 ○ 省略可能                                                     | デフォルト値  | ます(個人設定の画面からも設定可能です)。                  |
| パラメタ名 * pw                                                                   |         | パスワードをユーザが設定せず、POWER EGG のマスタの値をパスワードに |
| デフォルト値                                                                       |         | 使用する場合は、ここで使用する値を指定してください。使用できる値は      |
|                                                                              |         | POWER EGG のマニュアルをご参照ください。              |

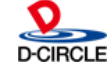

# POWER EGG側の設定(⑥ 各社員ごとの設定)

・eKeihi連携設定で登録した「ユーザIDに使用する項目」に応じて、POWER EGG側の社員情報 または社員所属情報を設定してください。また、eKeihiを利用しない社員は設定不要です。

17

| ユーザIDに使用する項目 | 設定する画面            |
|--------------|-------------------|
| 当システムのユーザID  | 社員の登録で設定          |
| メールアドレス      |                   |
| 外部社員コード1     |                   |
| 外部社員コード2     |                   |
| 社員情報のメモ1     |                   |
| 社員情報のメモ2     |                   |
| 社員情報のメモ3     |                   |
| 社員所属情報のメモ1   | 組織図エディタの社員所属情報で設定 |
| 社員所属情報のメモ2   |                   |
| 社員所属情報のメモ3   |                   |

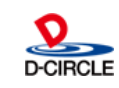

**POWER EGG 3.0** 

# POWEREGG側の設定(⑦ アクションメニューの設定) OPWEREGG 3.0

18

- ・アクションメニューからeKeihiにシングルサインオンする場合、以下の設定を登録してください。 ・処理の登録
  - ・メニューの登録

### [システム設定] - [システム共通] - [メニューの設定] - [処理の登録]

| 処理の登録      |                                                                  |
|------------|------------------------------------------------------------------|
| ■処理の登録     |                                                                  |
| ▶ 登録 🖊     | キャンセル                                                            |
| * は必須項目です。 |                                                                  |
| 処理グループ     | 基本(一般)                                                           |
|            | 処理グループを選択してください。登録後は変更できません。                                     |
| 処理種別       | ④ユーザ用                                                            |
|            | ○システム管理者用                                                        |
|            | ○社員リンク・アイコンメニュー用                                                 |
|            | ○スマートフォン用                                                        |
|            | ○顧客リンク用                                                          |
|            | 処理の種別を選択してください。登録後は変更できません。                                      |
| 処理名 *      | eKeihi                                                           |
| 英語処理名      |                                                                  |
| 中国語(簡体字)   |                                                                  |
| 処理名        |                                                                  |
| URL *      | ▼URLの前に"/pe4j/"を付ける                                              |
|            | 当システムのページを呼び出す場合は、チェックをしてください。                                   |
|            | SSO/SSO0100d.jsf?LINKID=eKeihi                                   |
|            | 「URLの前に"/pe4j/"を付ける」を選択する場合はアプリケーションルート(/pe4j/)からの相対パスを入力してください。 |
| 権限設定       | ■権限を設定                                                           |
|            | 会社         設定範囲         権限                                       |
|            | 全会社 使用可                                                          |
|            | 権限設定を行います。                                                       |
| へルプURL     |                                                                  |
|            | ヘルプファイルのURLはアプリケーションルート//pe4i/\からの相対パスタン                         |
|            |                                                                  |
| 使用区分       | ◎表示する ○表示しない                                                     |

【設定内容】

| 項目名    | 入力・選択値                                                                                                    |
|--------|----------------------------------------------------------------------------------------------------|
| 処理グループ | 基本(一般)                                                                                                    |
| 処理種別   | ユーザ用                                                                                                    |
| URL    | SSO/SSO0100d.jsf?LINKID=ekeihi<br>LINKIDには「シングルサインオンの設定」で登録したIDを<br>指定してください。<br>「URLの前に"/pe4j/"を付ける」のチェックを外さないでください。 |
| 権限設定   | eKeihiのアクションメニュー利用者に<br>「使用可」の権限を登録してください。                                                                            |
| 使用区分   | 表示する                                                                                                    |

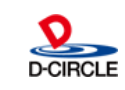

# POWER EGG側の設定(⑦ アクションメニューの設定) OPWER EGG 3.0

19

## [システム設定] - [システム共通] - [メニューの設定] - [メニューの登録]

| ◆ 戻 る    |                                                                             |
|----------|-----------------------------------------------------------------------------|
| は必須項目です。 |                                                                             |
| 種類       | ○メニュー ◎処理 ○区切り線                                                             |
| 処理選択 *   | ■検索して指定                                                                     |
|          | eKeihi                                                                      |
| メニュー名 *  | eKeihi                                                                      |
|          | 入力された名称がメニューに表示されます。                                                        |
| 英語メニュー名  |                                                                             |
| 中国語(簡体字) |                                                                             |
| メニュー名    |                                                                             |
| 起動方法     | 図別ウィンドウで表示                                                                  |
| 表示オプション  | がリイントリークの単名を表示する場合ナエックしてくたさい。                                               |
|          | 登録すみ処理をマニューから別ウィンドウで記動する前に Javacrint/Dwindow open YUwドで指定するoptionを指定してください。 |
| 使用区分     | ◎表示する ○表示しない                                                                |
|          |                                                                             |

【設定内容】 「処理の登録」で登録した処理をメニューに登録してください。

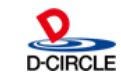

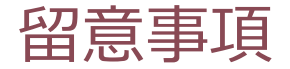

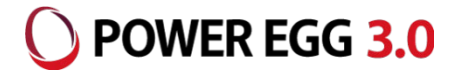

- ・複数の会社でeKeihi連携を使用する場合、それぞれ異なるクライアントIDを指定してください。
   eKeihiでは、クライアントIDを3つまで登録できるため、同一のeKeihi(API用URLが同一)を
   使用できるのは3社までとなります。
   P10の表で記載しているクライアントIDとクライアントシークレットの「入力・選択値」は例であり、
   POWER EGG側の設定と一致していれば問題ありません。
- ・Office365連携やSAML認証機能を利用している場合は、社員情報のメモ1はユーザIDとして利用できません。別の項目に設定してください。
- ・PCリマインダー等の各リマインダーからの起動には対応していません。アシストメッセージをクリック・ タップした場合は、ナビビューへ遷移します。

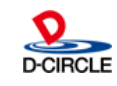